## マイナポータル連携 操作方法

| ▲ JA共済 Web7イページ                                                                                                    |
|----------------------------------------------------------------------------------------------------|
| 控除証明データの取得                                                                                                    |
| 控除証明データの取得(申請およびダウンロード)を行い<br>ます。<br>「1.取得申請」を行うと、後日、「2.データの取得<br>(ダウンロード)」が可能になります。<br>※詳細な利用方法はこちら                                                                                                    |
|                                                                                                    |
| 2.データの取得(ダウンロード)                                                                                                    |
| <ul> <li>データの取得は外部のダウンロードサイト(e-私書箱)を<br/>利用します。</li> <li>「e-私書箱サービスの利用規約を確認した」にチェックして、「ダウンロードサイトへ」を押下してください。</li> <li>【データ取得の留意事項】</li> <li>・営業日(月〜金曜日)の16時までに取得申請した場合、<br/>翌営業日の朝9時以降に控除証明データをダウンロードいただけます。</li> <li>・16時以降および休日(土日、祝日および12月29日から1月3日)に取得申請した場合、翌々営業日の朝9時以降に<br/>ダウンロードいただけます。</li> </ul> |
| ✓ e-私書箱サービスの利用規約を確認した                                                                                                    |
| ダウンロードサイトへ 🖸                                                                                                    |
| ← 戻る                                                                                                    |

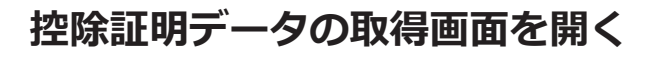

●Webマイページにログインし、控除証明データの取得画面を開きます。 ●[ダウンロードサイトへ]をタップします。

### ダウンロードサイト(e-私書箱)を開く

●ダウンロードサイト (e-私書箱) にアクセスし、[メニュー] をタップします。

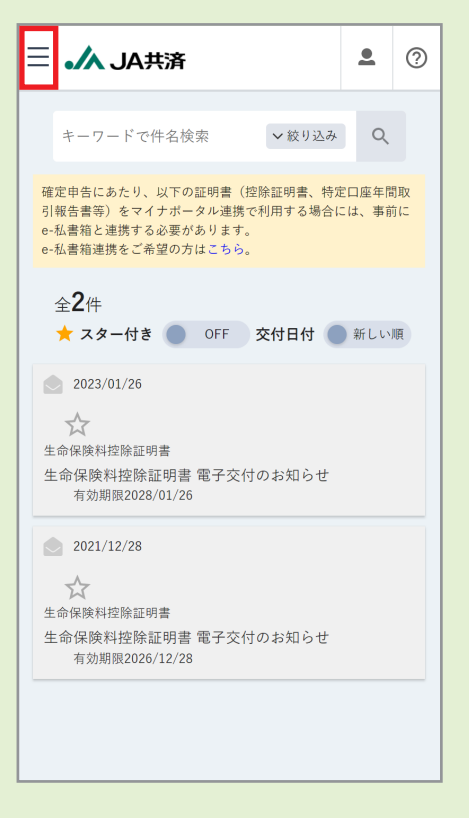

#### 控除証明データ

# マイナポータルとの連携方法

| ≣                                              | <b>L</b> (?)             |
|------------------------------------------------|--------------------------|
| 🗖 電子ポスト                                        | 絞り込み Q                   |
| の e-私書箱連携                                      | 明書、特定口座年間取<br>する場合には、事前に |
|                                                |                          |
|                                                | 日付 🌑 新しい順                |
|                                                |                          |
|                                                | 知らせ                      |
|                                                |                          |
|                                                |                          |
|                                                | 知らせ<br>                  |
|                                                |                          |
| PDFファイルをご覧になるには、プラグイ<br>ンとしてAdobe Readerが必要です。 |                          |
| Adobe Acrobat Reader                           | 合会. All rights           |

| ≡ .               | ▲ JA共済                  |                        | <u>•</u>                                                           | ?                |
|-------------------|-------------------------|------------------------|--------------------------------------------------------------------|------------------|
| e-私               | 書箱連携                    |                        |                                                                    |                  |
| マイナポータルと連携でもっと便利に |                         |                        |                                                                    |                  |
| 717               |                         | 民間企業等<br>              | <b>電子書類</b><br>(腔除証明書等)<br>● ■ ■ ■ ■ ■ ■ ■ ■ ■ ■ ■ ■ ■ ■ ■ ■ ■ ■ ■ |                  |
| 動しま<br>押すと        | ミす。マイナンバーカ-<br>こ連携完了です。 | <del>- ドで「ログイン</del> 」 | <sup>相</sup> 画面 <sup>,</sup><br>」ボタン                               | <b>一</b> 砂<br>ノを |
| E                 | S e-私書箱につなぐ             | 解除する                   |                                                                    |                  |

#### メニューからe-私書箱連携を開く

●メニューから、[e-私書箱連携]をタップします。

#### e-私書箱連携の開始

● [e-私書箱につなぐ] をタップします。

### マイナポータルとの連携方法

#### -e-私書箱 ようこそ、e-私書箱へ 現在、約100社の民間企業・公的機関がe-私書箱に連携しています。 あなた宛のお知らせをe-私書箱で確認できます。 ※集まったお知らせを税務申告や各種お申し込みに利用できます。 **前** 証券 保険 銀行 るさと 0-J.# 職場 公的機関 <u>事前に準備が必要なもの</u> e-私書箱と連携する場合は、「同意する」をチェックして 「すでにアカウントをお持ちの方はこちら」ボタンを押して ください。 ✓ 同意する すでにアカウントを お持ちの方はこちら > e-私書箱のアカウントをお持ちでない方は、以下よりアカウ ント作成へお進みください。 ※e-私書箱のアカウント作成には、マイナポータルの利用者 フォルダ作成が必要です。 ※e-私書箱のアカウントと同時に、マイナポータルの利用者 フォルダも作成されます。 初めての方はこちら (アカウント登録) 利用規約 | 個人情報の取扱いについて | 動作環境 Copyright(c) Nomura Research Institute, Ltd. All rights reserved.

#### e-私書箱にログイン

- e-私書箱ログイン画面で、[同意する] にチェックしたうえで、[すでに アカウントをお持ちの方はこちら] をタップします。
- e-私書箱のアカウントを作成していない場合は、[初めての方はこちら (アカウント登録)]をタップし、アカウント作成に進みます。

#### マイナポータルとの連携方法

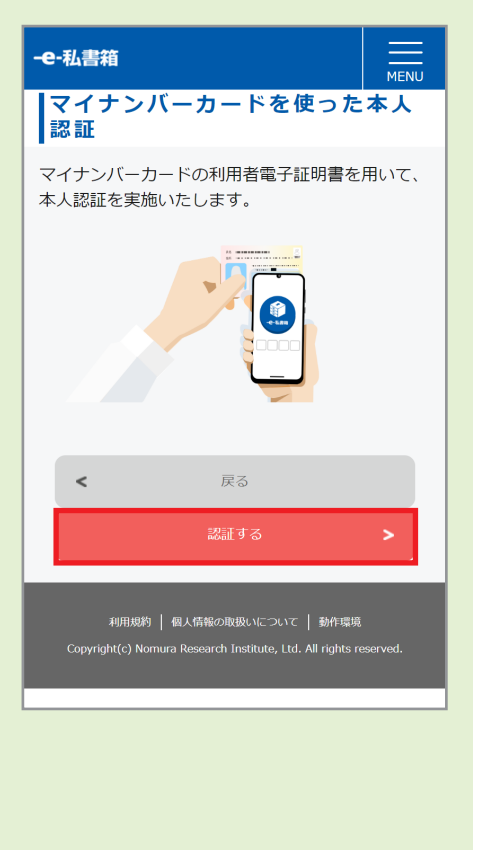

| ☰ 🍌 JA共済                                                              | •          | ? |
|-----------------------------------------------------------------------|------------|---|
|                                                                       |            | _ |
| e-私書箱連携完了                                                             |            |   |
| e-私書箱との連携が完了しました。<br>確定申告手続き途中の方はこの画面<br>じ、引き続きe-私書箱にてお手続き<br>めてください。 | 面を閉<br>きを進 |   |
|                                                                       |            |   |
|                                                                       |            |   |
|                                                                       |            |   |
|                                                                       |            |   |
|                                                                       |            |   |
|                                                                       |            |   |
|                                                                       |            |   |
|                                                                       |            |   |
|                                                                       |            |   |
| Copyright © 2021 全国共済農業協同組合連合会. All n<br>reserved.                    | ights      |   |

# マイナンバーカードによる認証

●[認証する]をタップし、画面の指示に従ってマイナンバーカードで 本人認証を行います。

#### e-私書箱連携完了

●完了画面が表示され、e-私書箱とマイナポータルの連携が完了します。